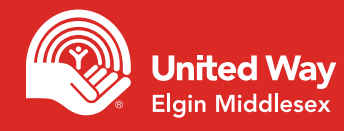

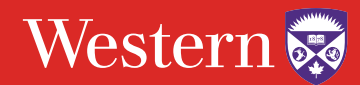

### Step 1 - Login

Go to: https://unitedway.uwo.ca/campaign/Donate.html, select the appropriate donate now option and login using your Western online credentials.

| Step 2 - Choose your pledge type Please select yo                                                                                                    | ur pledge type:         |                                       |                        |
|----------------------------------------------------------------------------------------------------|-------------------------|---------------------------------------|------------------------|
| The options available to you may vary<br>based on the preferences provided<br>by your workplace.                                                                                                    | d - Monthly             | S<br>Payroll Deduction                | Credit Card - One Time |
| Step 3a - Payroll Deduction                                                                                                    | Deduction pe            | er pay:                               |                        |
| <ul> <li>Enter the amount of your donation per pay<br/>period or enter your total donation</li> </ul>                                                                                                    | Pay periods year:       | per 26                                | ¥                      |
| <ul> <li>Select the proper number of pay periods if<br/>it is not prepopulated for you</li> </ul>                                                                                                    | Total annual            | pledge: \$0.00                        |                        |
| **Note – Perpetual Giving                                                                                                    |                         |                                       |                        |
| <ul> <li>Want your donation to continue year after year without<br/>having to go on and manually renew your pledge each<br/>year? This option is now available for both payroll and<br/>monthly credit card giving</li> <li>Simply select Yes from the drop down menu</li> </ul> | Renew my gift each yea  | ar until I tell you to stop:          | <b>*</b>               |
| Step 3b - Credit Card — One Time                                                                                                    |                         |                                       |                        |
| <ul> <li>Enter the total amount of your donation</li> <li>You will enter your credit card information at the end<br/>of the process before confirming your gift</li> </ul>                                                                                                    | Total pledge<br>amount: | \$520.00                              |                        |
| Step 3c - Credit Card — Monthly                                                                                                    |                         |                                       |                        |
| <ul> <li>Enter the total amount of your donation, this will be<br/>divided into 12 equal payments</li> </ul>                                                                                                    | Total pledge<br>amount: | \$0.00                                |                        |
| <ul> <li>Your payment will start in January</li> </ul>                                                                                                    | Payment start date:     | Jan 15, 2019                          |                        |
| <ul> <li>You will enter your credit card information at the end<br/>of the process before confirming your gift</li> </ul>                                                                                                    | Payment<br>frequency:   | Monthly (your gift will be divided in | o 12 equal payments)   |

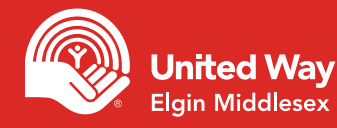

# ePledge made easy

### Step 3d - Securities

- Enter the total amount of your donation
- Download and complete the transfer form

### **Step 4a - Designations**

- If you wish to designate part of your gift to a specific impact area, program, registered Canadian charity or another United Way, please select this option before clicking next.
- On the following page you will be asked to provide the details of your designations

### Step 4b - Designations to Impact Areas

• Simply add the amount you would like designated beside the Impact Area that you would like to designate to

#### Please complete and submit a Gift of Securities Transfer Form, the form can be found here.

Western

Total pledge amount: \$0.00

- I want my gift to make the most powerful impact possible and support the highest priority needs.
- I would like to designate a portion of my gift to a specific impact area, program, registered Canadian charity or a different United Way.

#### **OUR IMPACT AREAS**

TO DESIGNATE YOUR GIFT TO ONE OF OUR IMPACT AREAS, SIMPLY ENTER THE AMOUNT BESIDE THE AREA OF YOUR CHOICE.

|   | Name:                                                    | Designation Amount |
|---|----------------------------------------------------------|--------------------|
| 9 | Moving People from Poverty to Possibility (Donor Choice) |                    |
| 9 | Building Strong and Healthy Communities (Donor Choice)   |                    |
| 8 | Helping Kids Be All They Can Be (Donor Choice)           |                    |
|   | County of Middlesex (Donor Choice)                       |                    |
|   | County of Elgin (Donor Choice)                           |                    |

### Step 4c - Designations to our Funded Agencies

- Search for the United Way by keyword
- Click the add sign beside the correct United Way and add your designation amount

#### FUNDED AGENCIES - UNITED WAY ELGIN MIDDLESEX

|   | Name:                                         | Designation Amount |
|---|-----------------------------------------------|--------------------|
|   | Across Languages Translation & Interpretation |                    |
|   | Addiction Services of Thames Valley           |                    |
| ۵ | Anove                                         |                    |
| 8 | Big Drothers Big Sisters of London & Area     |                    |
|   | Big Brothers Big Bisters of St. Thomas-Eigh   |                    |
|   | Bays & Girls Club of London                   |                    |

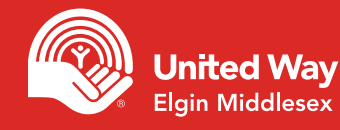

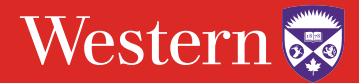

### Step 4d - Designations to other United Ways

- Search for the United Way by keyword
- Click the add sign beside the correct United Way and add your designation amount

#### **OTHER UNITED WAYS**

| Book # | Amount         |                      |
|--------|----------------|----------------------|
| 1039   | 이              | 0 ×                  |
|        |                |                      |
|        |                | Search               |
|        | Book #<br>1039 | Book # Amount 1039 C |

### Step 4e - Additional Designations

- Click Write In button
- Add the details or your designation
- To find the Charitable Registration Number, visit the Canada Revenue Agency website

### **Step 5 - Confirm Your Information**

- Ensure the accuracy of the information requested
- This information is used for receipting of gifts, providing you with updates on the impact of your gift and public recognition of specific gift levels

### Step 6 - Confirm Your Gift

• Confirm the details of your donation and click "Confirm"

### ADDITIONAL DESIGNATIONS

To have a portion of your gift forwarded to a registered Canadian charity (minimum \$25), click the "Write In" button below and provide the details.

A fee of \$12 will be charged once per year for each designation made to charities that are not funded by your local United Way. There is no fee to designate to a funded agency or United Way in another area.

WriteIn

## PLEASE REVIEW YOUR PLEDGE AND CONFIRM IT BELOW:

| Pledge Type:                                      | Payroll Deduction |
|---------------------------------------------------|-------------------|
| Transaction Type:                                 | Employee Payroll  |
| Pay periods per year:                             | 26                |
| Number of Deductions:                             | 26                |
| Deduction per pay:                                | \$20.00           |
| Total Current Pledge:                             | \$520.00          |
| Renew my gift each year until I tell you to stop: | No                |

Confirmation page may take a few moments to display, please click confirm only once. Payroll deductions begin in January 2019.

 Confirm
 Your pledge will be recorded... Thank you!

 Previous
 Go back and change pledge information

 Cancel
 Exit online giving (no pledge will be recorded)